## ERB9250 Wireless N Range Extender Quick Guide

### **Prerequisite:**

Before we start, please make sure the extender is within the coverage of your existing AP. We suggest you place your extender right next to your AP for the initial setup. We can move the extender to further location after configuration is completed. ERB9250 default IP address is 192.168.1.2, please ensure it is not occupied by any other devices. Setup PC network IP to 192.168.1.XXX other then IP stated above.

### Power On:

Connect the supplied power-adapter to the power inlet port and connect it to a wall outlet. Then, ERB9250 automatically enters the self-test phase. Once WLAN LED is on and blinking randomly indicating that it is in normal operation.

#### Setup

- Set Computer Local Area Network IP address by clicking (For Win XP) Start → Control Panel → Network Connections. (For Win Vista and Win 7) Start → Control Panel → Network and Sharing Centre → Manage Network Connections.
- Right Click Local Area Network → Properties a window will pop up. (For Win XP) Select TCP/IP and click properties. (For Win Vista and Win 7) Select TCP/IP IPv4 and click properties.

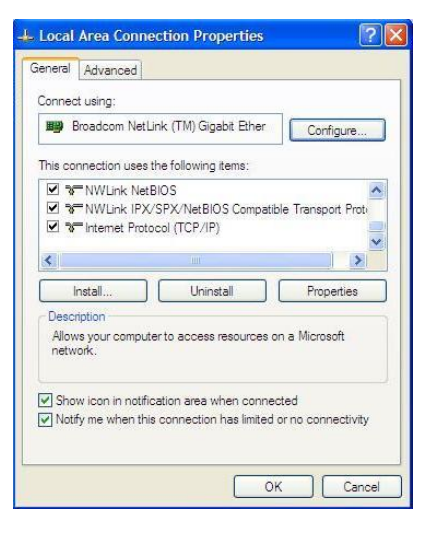

3. A new windows will pop up. Select Use the following IP

# address as shown below.

| ou can get IP settings assigned                                  | automatically if your network supports   |
|------------------------------------------------------------------|------------------------------------------|
| his capability. Otherwise, you ne<br>he appropriate IP settings. | ed to ask your network administrator for |
| Obtain an IP address autom                                       | natically                                |
| Ose the following IP addres                                      | s:                                       |
| IP address:                                                      | 192 . 168 . 1 . 11                       |
| Subnet mask:                                                     | 255 . 255 . 255 . 0                      |
| Default gateway:                                                 | (c) (c) (c)                              |
| Obtain DNS server address                                        | automatically                            |
| () Use the following DNS serv                                    | er addresses:                            |
| Preferred DNS server:                                            |                                          |
| Alternate DNS server:                                            |                                          |
|                                                                  |                                          |
|                                                                  | Advanced                                 |
|                                                                  |                                          |

 Access the Web GUI of the ERB9250 via the following IP address 192.168.1.2. Username 'admin' and Password 'admin'.

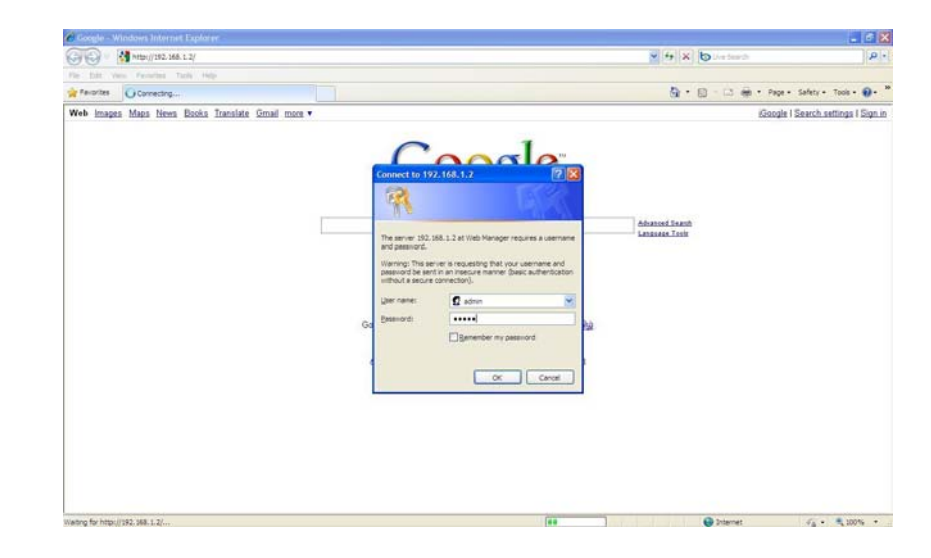

5. Select **Wireless** on the left panel and followed by selecting **Basic**. Click on **Site Survey.** 

|                                                   |                                               |                                                                                                    | 1000                 |
|---------------------------------------------------|-----------------------------------------------|----------------------------------------------------------------------------------------------------|----------------------|
| 🐨 💌 🕐 http://192.168.1.2 index.Min                |                                               | 💌 🔁 😽 🗶 😓 Jos bards                                                                                                    | م                    |
| Edit View Pavorites Tools Help                    |                                               |                                                                                                    |                      |
| erorites 🖉 EnGenius Wreless 11n Range ExtenderRep | ester                                         | 🗟 * 🗊 - 🗔 🖶 * Pape *                                                                                                    | Safety + Tools + 🔞 • |
|                                                   | 1 Addition from                               | Berner Esterniter                                                                                                    |                      |
| EnGenius                                          | 11N Wireless                                  | Range Extender                                                                                                    |                      |
|                                                   |                                               |                                                                                                    |                      |
| Universal                                         | 111117-10-A 42-17 MIL                         |                                                                                                    |                      |
| Repeater Mode                                     | This page allows you<br>wireless channel or n | to define Mode, Band, Multiple ESSID. You can also set up a static<br>sake Wireless Router move to a clean Wireless Channel automatically. |                      |
| a Contem                                          |                                               |                                                                                                    |                      |
| <ul> <li>System</li> </ul>                        | Radio :                                       | Enable      O Disable                                                                                                    |                      |
| vvireless                                         | Martin C                                      |                                                                                                    |                      |
| P Datic                                           | Mode :                                        | Universal Repeater 19-                                                                                                    |                      |
| P Advanced                                        | Band 1                                        | 2.4 GHz (B+G+N) 🛩                                                                                                    |                      |
| P Security                                        | Enabled SSID#:                                | 1.                                                                                                    |                      |
| D. Fater                                          | ESSID1 :                                      | SpeedRacer                                                                                                    |                      |
| D Classifier                                      | Channel :                                     |                                                                                                    |                      |
| 2- Wrata                                          | Ella Superiori                                | Sta Sumar                                                                                                    |                      |
| <ul> <li>Network</li> </ul>                       | Sile Survey 1                                 | Sin Surey                                                                                                    |                      |
| Management                                        |                                               |                                                                                                    |                      |
| = Tools                                           |                                               | Apply Cancel                                                                                                    |                      |
| P Logout                                          |                                               |                                                                                                    |                      |
|                                                   |                                               |                                                                                                    |                      |
|                                                   |                                               |                                                                                                    |                      |
|                                                   |                                               |                                                                                                    |                      |
|                                                   |                                               |                                                                                                    |                      |
|                                                   |                                               | 🚱 Internet                                                                                                    | - 100% ·             |

 Select the Access Point you want the Range Extender to connect to.

| Image: Sector arrees 100 Report Sector Prove - Sector - Trave - Original Control - Mundaes Internet Diplorer         Image: Sector Arrees 100 Report - Sector - Trave - Original Control - Mundaes Internet Diplorer         Universal<br>Repeater Mode         • System         • System         • Wrieless         • Amagement         • Network         • Network         • Network         • Network         • Network         • Network         • Network         • Network         • Digital         • Digital </th <th>le fait view Fer</th> <th>owned Table Help</th> <th></th> <th></th> <th></th> <th></th> <th></th> <th></th> <th></th>                                                                                                    | le fait view Fer | owned Table Help                                                                                                    |                                       |                       |                   |                |             |          |                              |
|----------------------------------------------------------------------------------------------------|------------------|----------------------------------------------------------------------------------------------------|---------------------------------------|-----------------------|-------------------|----------------|-------------|----------|------------------------------|
| Otherwise       State       State                                                                                                    | Favorites 20 Drd | Genus Wreless 11n Range ExtenderRepe                                                                                                    | eter i                                |                       |                   |                | G ·         | 8-13 - P | ige + Safety + Tools + 🕢 + * |
| Repeater Mode         • System         • Wineless         • Statest Casaned SSID         • Statest Casaned SSID         • Wineless         • Statest Casaned SSID         • Basic         • Statest Casaned SSID         • Basic         • Statest Casaned SSID         • Basic         • Statest Casaned SSID         • Basic         • Statest Casaned SSID         • Statest Casaned SSID         • Statest Casaned SSID         • Statest Casaned SSID         • Statest Casaned SSID         • Statest Casaneed SSID         • Statest Casaneed SSID         • Statest Casaneed SSID         • Statest Casaneed SSID         • Statest Casaneed SSID         • Statest Casaneed SSID         • Statest Casaneed SSID         • Statest Casaneed SSID         • Statest Casaneed SSID         • Wethowskie         • Management         • Tools         • Logout                                                                                                    |                  | EnGenius                                                                                                    | http://192.168.1.2/wbit<br>192.98.1.2 | tesurwy.htm - Windows | loternet Explorer |                |             |          |                              |
| System     System     Wireless     Wireless     Wireless     Status     Status |                  | Repeater Mode                                                                                                    | NO. Select Channel                    | SSID BSS              | TD Encryption     | Authentication | Signal(%) P | ally.    |                              |
|                                                                                                    |                  | System     Wireless     Data     Data     D | Releash Connec                        |                       | Storest           | 40100EP        | 30 A        | Cancel   |                              |

7. Enter the correct **Encryption** and click **Save**.

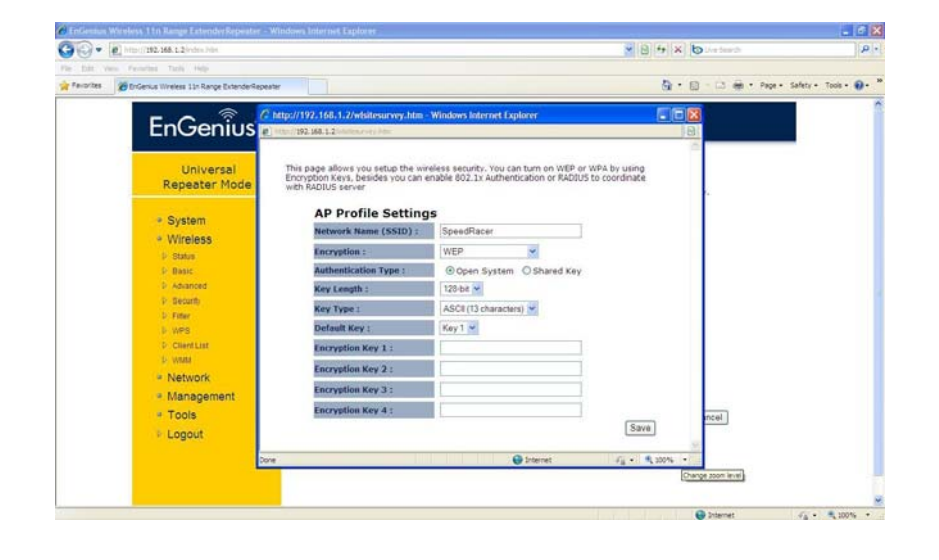

8. A connection status page will pop up as shown below for successful connection.

| EnGenium Wereless 11th Range Extender Repeater - Windows Internet Explorer |                                             |
|----------------------------------------------------------------------------|---------------------------------------------|
| 🔆 😳 💌 🙋 http://102.165.1.2/vdvs.Nev                                        | 8 8 4 × b the teach                         |
| The fall Vers Feoretra Tack Help                                           |                                             |
| Percrites 🖉 DrGenus Wireless 11n Range ExtenderRepeater                    | 🗿 • 🔝 - 🖂 👾 • Pape • Safety • Toole • 🔂 • " |
| Chttp://192.168.1.2/wiresuit.htm - Windows Internet Explorer               |                                             |
|                                                                            | 8                                           |
| Connected to SpeedRacer successfully.                                      |                                             |
| Universal                                                                  | Close                                       |
| Repeater Mode                                                              |                                             |
|                                                                            |                                             |
| * System                                                                   |                                             |
| * Wireless                                                                 |                                             |
| 1/ Status                                                                  |                                             |
| P Dasic                                                                    |                                             |
| P Advanced                                                                 |                                             |
| V Decure)                                                                  |                                             |
| L WPS                                                                      |                                             |
| D ClientList                                                               |                                             |
| 1- Wrate                                                                   |                                             |
| P Network                                                                  |                                             |
| Management                                                                 |                                             |
| - Tools                                                                    | ncel                                        |
| E Logout                                                                   |                                             |
|                                                                            | <u>22</u>                                   |
| Done 😌 S                                                                   | rternet Fig. * % 300% *                     |
|                                                                            |                                             |
|                                                                            | ×                                           |
|                                                                            | 👹 Internet 🧳 🔹 💐 100% 🔹                     |

9. Click on the System of the GUI and select Status to

check the status of connection as shown below.

| - (0) http://192.168.1.2/vdex.htm                                                                                                    |                                                                                                    |                                                                                                    | B + X b Lee beach    | م                    |
|----------------------------------------------------------------------------------------------------|----------------------------------------------------------------------------------------------------|----------------------------------------------------------------------------------------------------|----------------------|----------------------|
| dt Vien Pavorites Tools Help<br>rites 🖉 BriGenius Wireless 11n Range ExtenderRepeater                                                                        |                                                                                                    |                                                                                                    | 👌 • 🔝 - 🖂 🖶 • Pape • | Safety + Tools + 🔞 • |
| EnGenius                                                                                                    | 11N Wireless Range E                                                                                                    | Extender                                                                                                    |                      |                      |
| Universal<br>Repeater Mode                                                                                                    | System<br>Operation Mode                                                                                                    | Universal Repeater                                                                                             | *                    |                      |
| System     Convertion Note     Convertion     Convertion     Venetics     Venetics     Venetics     Venetics     Network     Management     Tools     Locout | Srytem Up Time<br>Hardware Version<br>Safal Nauber<br>Kennel Version<br>WILAN Repetator Information<br>Connection Status<br>Channel<br>ESSID<br>Secury<br>BSSID | 38 min 45 sec<br>10.0<br>101341490<br>10.2<br>10.1<br>Successful<br>6<br>SpeedRacer<br>WEP<br>0002:6F:78:07:39 |                      |                      |
| , Lugar                                                                                                    | Frequency<br>Data Rate<br>WILAN Settings<br>Channel<br>SSID_1<br>ESSID<br>Security                                                                              | 2.437 GHz<br>300 Mbps<br>6<br>SpeedRacer<br>WEP                                                                |                      |                      |